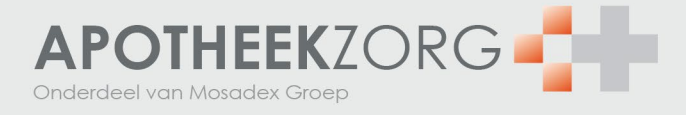

# **AZ-net handleiding**

Met AZ-Net is het mogelijk om online op een veilige manier voorschriften en andere aanvragen te delen tussen voorschrijvers en ApotheekZorg. AZ-Net is beschikbaar als een beveiligde internettoepassing. Een werkstation of mobiel apparaat moet verbinding hebben met het internet en er moet een geüpdatete browser op aanwezig zijn (bijvoorbeeld Google Chrome, Safari, Firefox, etc.).

# Registreren

Je kunt je registreren als voorschrijver of als assistent door het registratieformulier in te vullen en op de knop registreren te klikken.

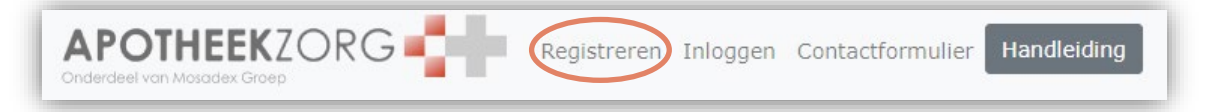

E-mailadres en eventueel telefoonnummer (indien ingevuld) worden geverifieerd door het systeem met behulp van validatiecodes die via e-mail of SMS verstuurd worden.

Zodra het registratieformulier is ingediend, zal ApotheekZorg jouw verzoek binnen krijgen. Zij verifiëren jouw identiteit en controleren of je mag voorschrijven. Zij zullen hiervoor ook telefonisch contact met je opnemen. Nadat op de registreerknop is geklikt zie je dat het registratieverzoek in behandeling is genomen bij ApotheekZorg. Zodra de registratie is beoordeeld, ontvang je hiervan bericht via e-mail.

#### Functionaliteiten voorschrijver

- Patiënten kunnen aanmaken en wijzigen
- Voorschriften voorschrijven en stoppen
- Voorschriften goed-/afkeuren, nadat deze zijn klaargezet door een assistent
- Ontvangt een remindermail om (herhaal/stop) voorschriften goed/af te keuren zodra er een voorschrift klaar is gezet door een assistent of ApotheekZorg.
- Assistenten of andere voorschrijvers machtigen om voorschriften klaar te zetten voor een bepaalde periode
- Profiel bewerken
- Overzicht maken met patiënten per geneesmiddel

### Functionaliteiten assistent

- Patiënten kunnen aanmaken en wijzigen
- Voorschriften voorschrijven en stoppen. Het voorschrift wordt pas verstuurd na goedkeuring door voorschrijver
- Voorstelvoorschrift verwijderen
- Herhaal en stop voorschriften aanmaken en aanpassen. Ook herhaal en stop voorschriften worden pas verstuurd na goedkeuring door voorschrijver
- Profiel bewerken
- Overzicht maken met patiënten per geneesmiddel
- Ontvangt e-mail bij afgekeurd voorschrift

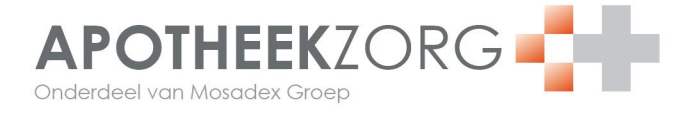

## Inloggen

|  | Registreren | Inloggen | Contactformulier | Handleiding |
|--|-------------|----------|------------------|-------------|
|--|-------------|----------|------------------|-------------|

Inloggen gebeurt door het invullen van een gebruikersnaam en wachtwoord.

| APOTHEEKZORG Registreren Inloggen Contactformulier                                                         |
|----------------------------------------------------------------------------------------------------|
| Inloggen<br>Gebruikersnaam*                                                                                |
| Wachtwoord*                                                                                                |
| Tweede factor voor het inloggen* Code per SMS ontvangen op mijn mobiele telefoon Code per e-mail ontvangen |
| Inloggen Gebruikersnaam en/of wachtwoord vergeten                                                          |

#### Daarna volgt een

extra beveiligingsstap (tweefactor authenticatie); er moet een code ingevuld worden die via e-mail of SMS wordt verzonden. SMS is alleen mogelijk indien u uw mobiele nummer heeft ingevuld bij registratie.

| APOTHEEKZORG T. Mijn Accorderen Voorschrijver<br>Onderdeel von Moisades Groep                                                                                                    | Patiënt Patiënt Uitloggen Contactformulier Handleiding overzicht registreren |  |  |  |  |
|----------------------------------------------------------------------------------------------------|------------------------------------------------------------------------------|--|--|--|--|
| <b>Extra beveiliging tijdens het inloggen</b><br>Om verder te kunnen gaan moet u laten blijken dat u toegang heeft tot het bij de registratie opgegeven e-mailadres.<br>U heeft in uw e-mail een code ontvangen, deze moet u hieronder invullen. Indien u deze e-mail niet ontvangen heeft, kijk dan eerst bij uw ongewenste e-<br>mails of spam. |                                                                              |  |  |  |  |
| Velden met een * zijn verplichte velden.                                                                                                    |                                                                              |  |  |  |  |
| Untrangen code                                                                                                    |                                                                              |  |  |  |  |
| Voer de code in die u heeft ontvangen. Controleren Code opnieuw versturen                                                                                                    |                                                                              |  |  |  |  |

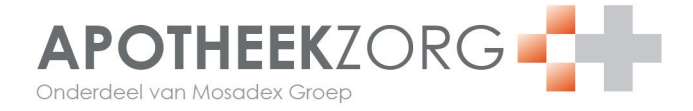

## Uitloggen

Klik op 'Uitloggen' om de sessie direct te beëindigen. Na twee uur inactiviteit wordt de sessie automatisch beëindigd en moet er opnieuw worden ingelogd.

# Contact

## Contactformulier

Klik in de menubalk bovenin het scherm op **Contactformulier**.

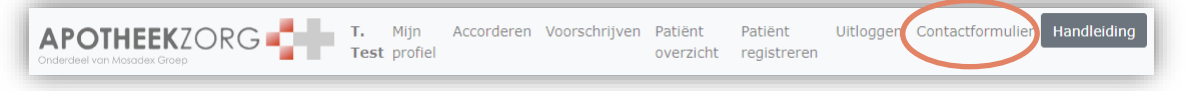

Vul minimaal uw naam, e-mail adres en uw vraag en/of opmerking in. Klik op **Verstuur**. ApotheekZorg zal contact met je opnemen omtrent je vraag / opmerking.

## Helpdesk

Heeft u vragen of opmerkingen over AZ-net neem dan tijdens kantooruren contact op met de AZ-net helpdesk op telefoonnummer: 088-0339100. Wij helpen u graag!